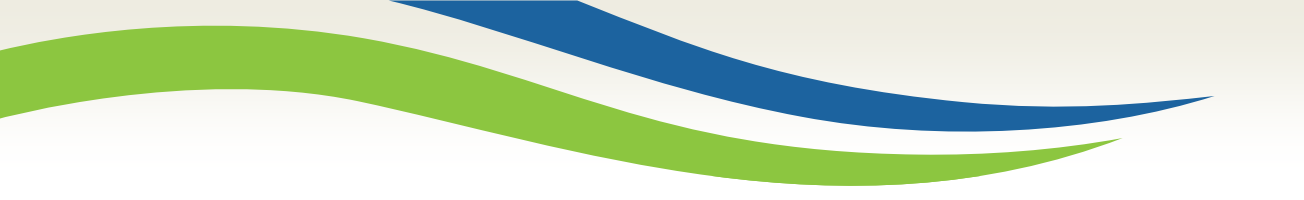

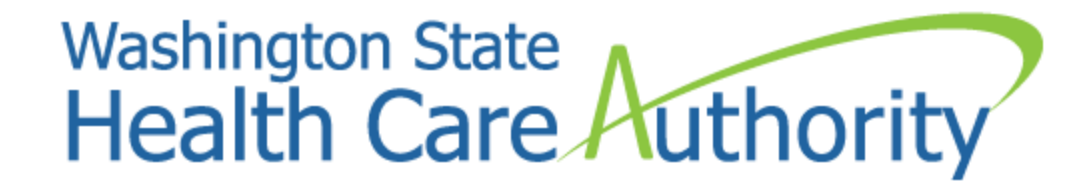

# How to resubmit a paper claim using ProviderOne

Provider Relations Unit June 2017

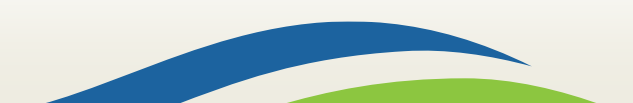

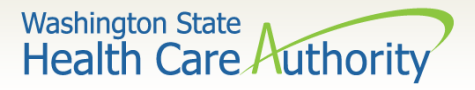

# Why is this process necessary?

- Washington Apple Health (Medicaid) implemented paperless billing as of October 1, 2016.
  - ✓ See the <u>ProviderOne Billing and Resource Guide webpage</u> and scroll down to **Paperless billing at HCA** for more information.
  - ✓ If a provider was approved temporarily to continue billing paper claims, their temporary extension expired April 1, 2017.
  - ✓ All tribal billing offices were exempted from this requirement and may continue billing paper.
- All providers must submit electronic claims:
  - ✓ By using the direct data entry (DDE) function through the ProviderOne portal; or
  - ✓ By submitting HIPAA EDI claims.

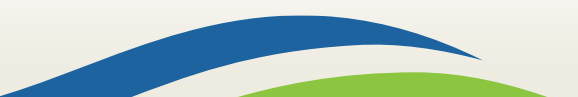

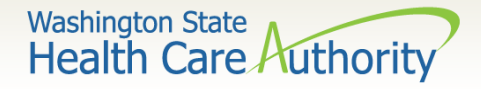

## Why is this process necessary?

- Some providers are still transitioning to electronic billing.
- This process will show how to bring up a previously submitted paper claim in ProviderOne and correct it using DDE.

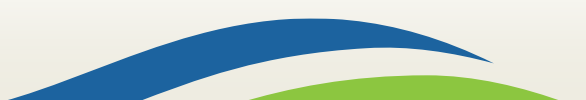

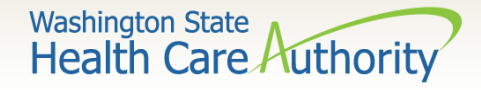

#### How can I tell it is a paper claim submission?

- Get the TCN or claim number of the claim to correct.
- Each digit of the TCN has a meaning:
  - ✓ The first digit is called the Claim Medium Indicator.
  - ✓ If the first digit is a "1," that indicates a paper claim submission.
  - ✓ A 3 represents a HIPAA EDI claim.
  - ✓ A 2 represents a DDE claim submitted through ProviderOne.
- See the next slide for complete details on reading a TCN or claim number.

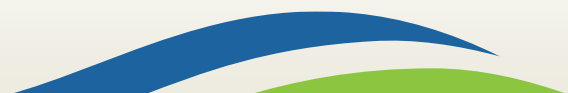

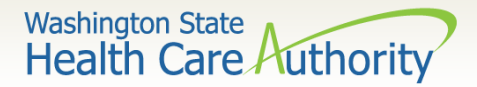

#### How do I read a TCN?

1<sup>st</sup> digit-Claim Medium Indicator

- 1-paper
- 2-Direct Data Entry
- 3-electronic, batch submission
- 4-system generated (Credits/Adjustment)

2<sup>nd</sup> digit-Type of Claim

O-Medical/Dental
2-Crossover or Medical

3<sup>rd</sup> thru 7<sup>th</sup> digits-Date Claim was Received

- 3<sup>rd</sup> and 4<sup>th</sup> digits are the year
- 5<sup>th</sup>, 6<sup>th</sup> and 7<sup>th</sup> digits are the day it was received

#### Example TCN: **301610465325134000**

- **3** Electronic submission via batch
- 0 Medical claim
- **16** Year claim was received-2016
- **104 Day claim was received-April 13**

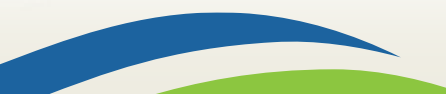

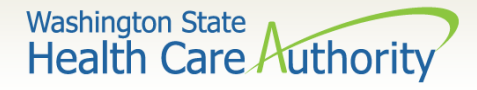

### How do I process a correction using DDE?

- Log into ProviderOne using one of the following profiles:
  - ✓ EXT Provider Super User
  - ✓ EXT Provider Claims Submitter
  - ✓ EXT Provider Eligibility Checker Claims Submitter
- Select the option under the Claims heading based on the status of the claim needing correction:
  - Claim Adjustment/Void for paid or partially paid claim;
  - Resubmit Denied/Voided Claim for claim denials.

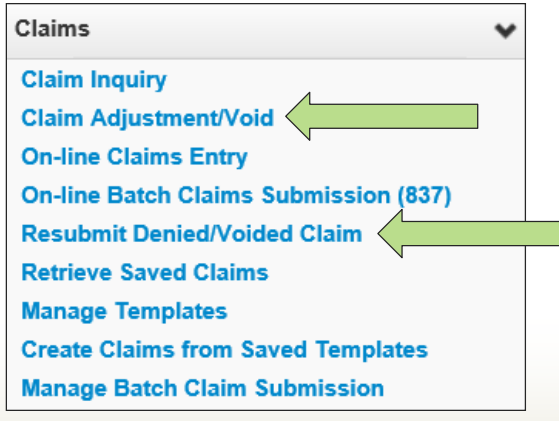

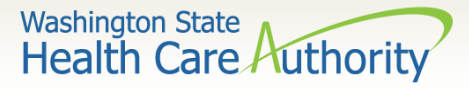

#### How do I process an adjustment using DDE?

If you clicked on Claim Adjustment/Void, enter the TCN or client ID and dates of service for the claim you wish to modify on the **Provider Claim Adjust Void Search** screen and click Submit.

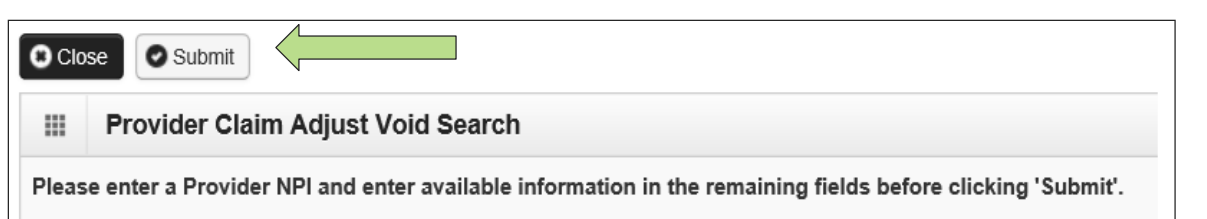

- · Required: TCN or Client ID AND Claim Service Period (To date is optional)
- · You may Adjust/Void claims processed within the past four years
- The Claim Service Period From and To date range cannot exceed 3 months
- · Only paid claims satisfying the selection criterion will be returned

| FIOVIDEI NEI.              |  |
|----------------------------|--|
| TCN:                       |  |
| Client ID:                 |  |
| Claim Service Period From: |  |
| Claim Service Period To:   |  |

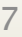

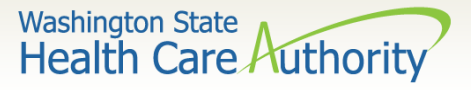

#### How do I process an adjustment using DDE?

- ProviderOne will bring up the TCN you entered or a list of claims for that date of service.
- Check the box next to the TCN you would like to correct, and click either the **Adjust** or **Void Claim** button.

| Clo         | O Close O Adjust O Void Claim                                                                                             |     |                          |     |     |     |     |           |  |  |  |  |
|-------------|----------------------------------------------------------------------------------------------------|-----|--------------------------|-----|-----|-----|-----|-----------|--|--|--|--|
|             |                                                                                                    |     | Provider NPI: 1447329578 |     |     |     |     |           |  |  |  |  |
| =           | III Provider Claims Adjust Void List                                                                                      |     |                          |     |     |     |     |           |  |  |  |  |
|             | TCN Date of Service Claim Status Claim Charged Amount Claim Payment Amount Client Name Client ID Child                    |     |                          |     |     |     |     | Child Tcn |  |  |  |  |
|             |                                                                                                    | A 7 | ¥ ¥                      | ▲ ▼ | A 7 | A 7 | A V |           |  |  |  |  |
| <b>№</b> 10 | 210-300700488853000 01/18/2015 1: For more detailed information, see remittance advice. \$60.00 \$24.84 Client 99999998WA |     |                          |     |     |     |     |           |  |  |  |  |
| Vie         | View Page: 1 O Go + Page Count Save ToXLS Viewing Page: 1 Viewing Page: 1 Viewing Page: 1                                 |     |                          |     |     |     |     |           |  |  |  |  |

- Voiding a claim allows you to send the payment back to HCA.
   ✓ The claim screen will be grayed out so no changes can be made.
- Clicking the Adjust button will repopulate the claim screen for any corrections to be made.
- Submit the claim as normal.

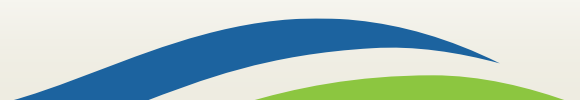

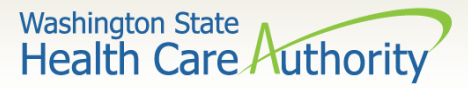

#### How do I resubmit a denied claim using DDE?

If you clicked on Resubmit **Denied/Voided** Claim, enter the TCN or client ID and dates of service of the claim you wish to modify on the **Provider Claim** Model Search screen and click Submit.

| Clos   | Close Submit                                                                                                  |                                                                                                    |                                     |  |  |  |  |  |
|--------|----------------------------------------------------------------------------------------------------|----------------------------------------------------------------------------------------------------|-------------------------------------|--|--|--|--|--|
|        | Provider Claim Model Search                                                                                   |                                                                                                    |                                     |  |  |  |  |  |
| Please | Please enter a Provider NPI and enter available information in the remaining fields before clicking 'Submit'. |                                                                                                    |                                     |  |  |  |  |  |
| • R    | equired <sup>.</sup> TC                                                                                       | N or Client ID AND Claim Service                                                                                                    | e Period (To date is optional)      |  |  |  |  |  |
| • Y    | ou may Mo                                                                                                    | del claims processed within the p                                                                                                    | ast four years                      |  |  |  |  |  |
| • TI   | be Claim S                                                                                                    | and the processed within the processed within the p | ande cannot exceed 3 months         |  |  |  |  |  |
| . 0    | ne Gann S                                                                                                    | and voided elaims actioning the a                                                                                                    | alige cannot exceed 5 months        |  |  |  |  |  |
| • 0    | niy denied                                                                                                    | and volded claims satisfying the s                                                                                                    | selection chiefion will be returned |  |  |  |  |  |
|        |                                                                                                    | Provider NPI:                                                                                                    |                                     |  |  |  |  |  |
|        |                                                                                                    | TCN:                                                                                                    |                                     |  |  |  |  |  |
|        |                                                                                                    | Client ID:                                                                                                    |                                     |  |  |  |  |  |
|        |                                                                                                    |                                                                                                    |                                     |  |  |  |  |  |
|        |                                                                                                    | Claim Service Period From:                                                                                                    |                                     |  |  |  |  |  |
|        |                                                                                                    | Claim Service Period To:                                                                                                    |                                     |  |  |  |  |  |

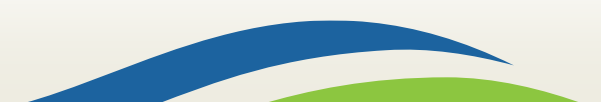

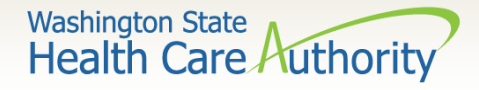

#### How do I resubmit a denied claim using DDE?

- ProviderOne will bring up the TCN you entered or a list of claims for that date of service.
- Check the box next to the TCN you would like to correct, and click the Retrieve button.

| Clo        | se C Retrieve        |                 | Provider NPI: 510000004                                  |                             |                      |                |                  |
|------------|----------------------|-----------------|----------------------------------------------------------|-----------------------------|----------------------|----------------|------------------|
|            | Provider Claims Mode | List            |                                                          |                             |                      |                | ^                |
|            | Δ                    | Date of Service | Claim Status                                             | Claim Charged Amount<br>▲ ▼ | Claim Payment Amount | Client Name    | Client ID<br>▲ ▼ |
| <b>√</b> 1 | 01600400003942000    | 01/15/2015      | 1: For more detailed information, see remittance advice. | \$60.00                     | \$0.00               | John           | 999999998WA      |
| Viev       | v Page: 1 O Go       | +Page Count     | SaveToXLS Viewing Page: 1                                |                             |                      | 🕊 First 🕻 Prev | > Next >> Last   |

- Clicking the Retrieve button will repopulate the claim screen for any corrections to be made.
- Submit the claim as normal.

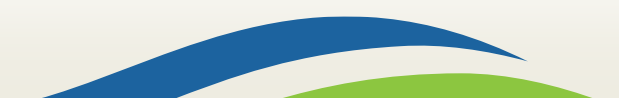

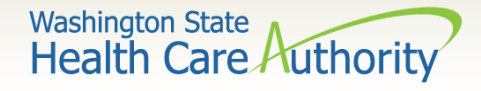

- If a professional claim was submitted using a CMS 1500 claim form, the NPI and taxonomy used for the servicing or rendering provider will be populated at both the claim level and the line level in ProviderOne.
- If you received a denial for a servicing/rendering provider NPI or taxonomy on your paper claim submission, you must take extra steps to correct this information using the **Resubmit Denied/Voided Claim** DDE feature of ProviderOne.

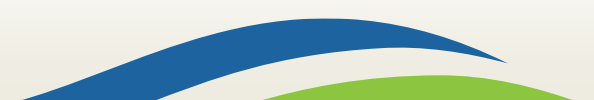

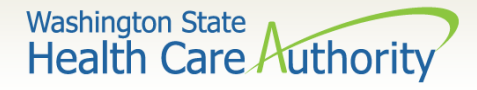

- Once you have retrieved your claim in ProviderOne, make the correction of the NPI and/or taxonomy if necessary in the claim level area.
- To correct the information on the service line, you can do one of two things:
  - ✓ Delete the NPI and taxonomy on the service line altogether; or
  - $\checkmark$  Correct the information on the service line.

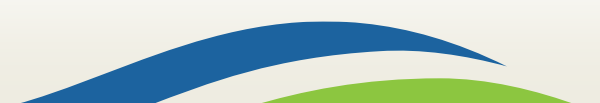

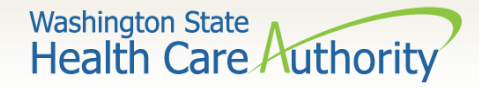

- Once the claim screen has been repopulated, scroll down to the Basic Line Item Information area.
- Click on the **Other Service Info** hyperlink to the right of the Previously Entered Line Item Information:

|                    |                                                                                                    |            |            |           |   | OA | dd Se           | ervice | Line | Item | 🖍 Update Se | ervice Lir | ne Item |        |                             |
|--------------------|----------------------------------------------------------------------------------------------------|------------|------------|-----------|---|----|-----------------|--------|------|------|-------------|------------|---------|--------|-----------------------------|
| Prev               | Previously Entered Line Item Information                                                             |            |            |           |   |    |                 |        |      |      |             |            |         |        |                             |
| Clic               | Click a Line No. below to view/update that Line Item Information. Total Submitted Charges: \$ 100.00 |            |            |           |   |    |                 |        |      |      |             |            |         |        |                             |
| Line Service Dates |                                                                                                    | es         | Broc Codo  | Modifiers |   |    | Diagnosis Pntrs |        |      | trs  | Submitted   | Unite      | РА      |        |                             |
| No                 | From                                                                                                 | То         | Proc. code | 1         | 2 | 3  | 4               | 1      | 2    | 3    | 4           | Charges    | Units   | Number |                             |
| 1                  | 01/01/2017                                                                                           | 01/01/2017 | 99213      |           |   |    |                 | 1      |      |      |             | 100        | 1       |        | Delete V Other Service Info |

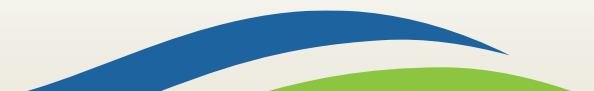

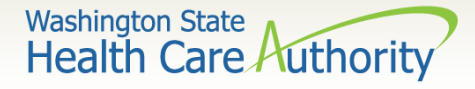

 On the Other Service Line Information screen, click the red + to expand the Rendering Provider Information section:

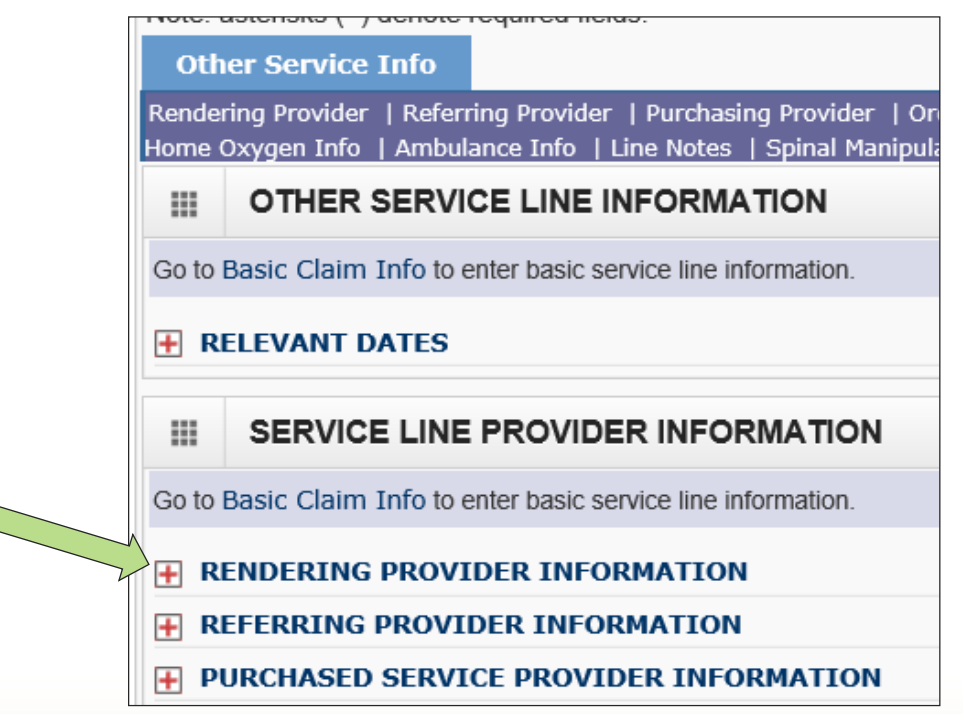

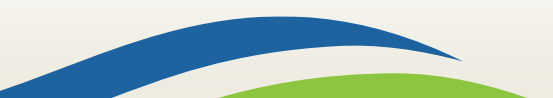

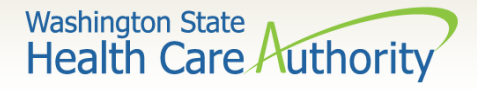

- This allows you to either remove the information completely; or
- Correct the NPI and/or taxonomy based on the services rendered:

|            | OTHER SERVICE LINE INFORMATION                                  |  |  |  |  |  |  |
|------------|-----------------------------------------------------------------|--|--|--|--|--|--|
| Go to      | Go to Basic Claim Info to enter basic service line information. |  |  |  |  |  |  |
| <b>+</b> R | RELEVANT DATES                                                  |  |  |  |  |  |  |
|            | SERVICE LINE PROVIDER INFORMATION                               |  |  |  |  |  |  |
| Go to      | Go to Basic Claim Info to enter basic service line information. |  |  |  |  |  |  |
| R          | RENDERING PROVIDER INFORMATION                                  |  |  |  |  |  |  |
| * Pr       | * Provider NPI: Taxonomy Code:                                  |  |  |  |  |  |  |

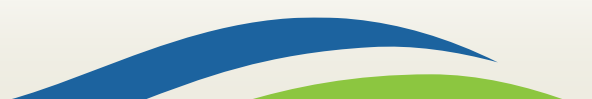

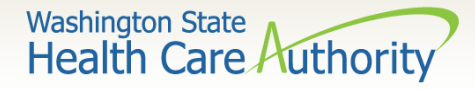

 At the top of the Other Service Info section, click the Basic Claim Form button to return to the main claim

| screen  |                                        |                                                                                               |                                                                          |  |  |  |  |  |  |  |  |
|---------|----------------------------------------|-----------------------------------------------------------------------------------------------|--------------------------------------------------------------------------|--|--|--|--|--|--|--|--|
| Jercen. | A > Provider Portal > Claim Submission |                                                                                               |                                                                          |  |  |  |  |  |  |  |  |
|         | Clo                                    | DSE Basic Claim Form                                                                          | Note: Do not click the Close button here. It will return you to the main |  |  |  |  |  |  |  |  |
|         |                                        | Professional Claim:                                                                           | claim form, but you will lose the information you entered on the         |  |  |  |  |  |  |  |  |
|         | Note:<br>Ot                            | asterisks (*) denote required fields.<br>her Service Info                                     | Other Service Info tab.                                                  |  |  |  |  |  |  |  |  |
|         | Rende<br>Home                          | ering Provider   Referring Provider   Purchasing<br>Oxygen Info   Ambulance Info   Line Notes | g Provider   Or<br>Spinal Manipul                                        |  |  |  |  |  |  |  |  |
|         |                                        | OTHER SERVICE LINE INFORMAT                                                                   | ΠΟΝ                                                                      |  |  |  |  |  |  |  |  |

 Back on the Claim Submission screen, submit the claim as you normally would.

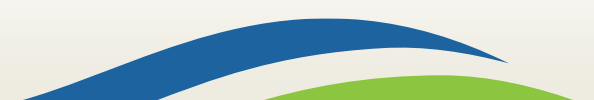

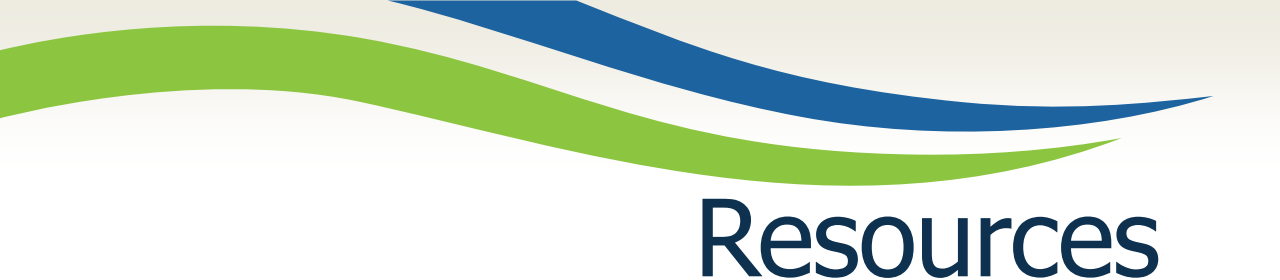

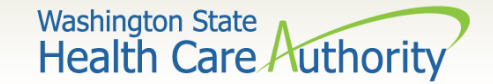

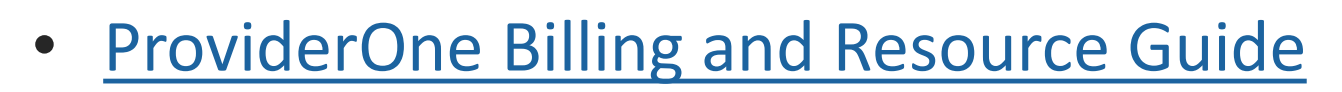

- ProviderOne training resources:
  - ✓ <u>Fact sheets</u>
  - ✓ <u>Webinars</u>
- Provider billing guides and fee schedules
- Hospital reimbursement
- HCA Forms and publications

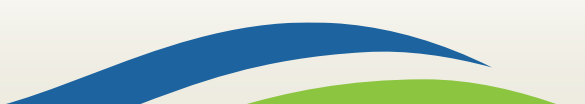